## **Configurazione Mozilla Thunderbird**

All'apertura di Thunderbird viene proposta la finestra (Fig.1). Click sul pulsante "Saltare questo passaggio".

| ivenuti in Thunderbird                                                                                                    |                                                |
|----------------------------------------------------------------------------------------------------|------------------------------------------------|
| Si desidera un nuovo indirizzo di posta?                                                                                                    |                                                |
| Il tuo nome o soprannome                                                                                                    | Cerca                                          |
| Thunderbird è grado di offrire un nuovo account di posta elettronica in colla<br>diversi provider. Per cominciare è sufficiente inserire nome e cognome, o qu<br>che si desideri.                                  | borazione con<br>alsiasi altra parola          |
| 🖂 🐮 gandi.net                                                                                                    |                                                |
|                                                                                                    |                                                |
|                                                                                                    |                                                |
|                                                                                                    |                                                |
| l termini di ricerca utilizzati sono inviati a Mozilla ( <u>Informativa sulla privacy</u> )<br>terzi gandi.net ( <u>Informativa sulla privacy</u> , <u>Condizioni di utilizzo del servizio</u> ) p<br>disponibili. | e a fornitori di email<br>er trovare indirizzi |
| I termini di ricerca utilizzati sono inviati a Mozilla ( <u>Informativa sulla privacy</u> )<br>terzi gandi.net ( <u>Informativa sulla privacy</u> , <u>Condizioni di utilizzo del servizio</u> ) p<br>disponibili. | e a fornitori di email<br>er trovare indirizzi |

Fig.1

Apparirà la schermata di configurazione account di posta (Fig.2). Completare i campi come segue poi click su "Continua".

- Nome: identificativo del mittente
- Indirizzo email: indirizzo della casella di posta elettronica
- Password: password della casella di posta elettronica

| di posta                    |                                                                                 | Х                                      |
|-----------------------------|---------------------------------------------------------------------------------|----------------------------------------|
|                             |                                                                                 |                                        |
| Guide Next Data             | Nome da visualizzare                                                            |                                        |
| guide@next-data.com         |                                                                                 |                                        |
| ••••••                      |                                                                                 |                                        |
| 🗹 Ricorda pass <u>w</u> ord |                                                                                 |                                        |
|                             |                                                                                 |                                        |
|                             |                                                                                 |                                        |
|                             |                                                                                 |                                        |
|                             |                                                                                 |                                        |
|                             |                                                                                 |                                        |
|                             |                                                                                 |                                        |
|                             |                                                                                 |                                        |
|                             |                                                                                 |                                        |
|                             |                                                                                 |                                        |
|                             |                                                                                 |                                        |
| uovo account                | <u>C</u> ontinua                                                                | <u>A</u> nnulla                        |
|                             | -                                                                               |                                        |
|                             | di posta<br>Guide Next Data<br>guide@next-data.com<br>Ricorda pass <u>w</u> ord | Guide Next Data<br>guide@next-data.com |

Fig.2

Verranno rilevate delle impostazioni comunemente utilizzate. Per un funzionamento migliore si consiglia di ignorarle e fare click su "Configurazione manuale" (Fig.3).

|                              | -l:+-                                                                                               |                                                           |                                                     |                          |                   |              |          |         |
|------------------------------|----------------------------------------------------------------------------------------------------|-----------------------------------------------------------|-----------------------------------------------------|--------------------------|-------------------|--------------|----------|---------|
| ostazione account            | di posta                                                                                            |                                                           |                                                     |                          |                   |              |          |         |
|                              |                                                                                                    |                                                           |                                                     |                          |                   |              |          |         |
|                              |                                                                                                    |                                                           |                                                     |                          |                   |              |          |         |
| <u>N</u> ome:                | Guide Next Data                                                                                     |                                                           | Nome da v                                           | isualizz                 | are               |              |          |         |
| Indirizzo email <sup>.</sup> | quide@next-data.co                                                                                  | m                                                         |                                                     |                          |                   |              |          |         |
|                              | guide enext dutatee                                                                                 |                                                           |                                                     |                          |                   |              |          |         |
| <u>P</u> assword:            | •••••                                                                                               |                                                           |                                                     |                          |                   |              |          |         |
|                              | Ricorda password                                                                                    | 4                                                         |                                                     |                          |                   |              |          |         |
|                              |                                                                                                    |                                                           |                                                     |                          |                   |              |          |         |
|                              |                                                                                                    |                                                           |                                                     |                          |                   |              |          |         |
|                              |                                                                                                    |                                                           |                                                     |                          |                   |              |          |         |
| Sono state rileva            | te le sequenti impost                                                                               | azioni prov                                               | ando nomi                                           | di serv                  | er comu           | inem         | ente uti | lizzati |
| Sono state rileva            | te le seguenti impost                                                                               | azioni prov                                               | ando nomi                                           | di serv                  | er comu           | inem         | ente uti | lizzati |
| Sono state rileva            | te le seguenti impost                                                                               | azioni prov                                               | ando nomi                                           | di serv                  | er comu           | inem         | ente uti | lizzati |
| Sono state rileva            | te le seguenti impost                                                                               | azioni prov                                               | ando nomi                                           | di serv                  | er comu           | inem         | ente uti | lizzati |
| Sono state rileva            | te le seguenti impost                                                                               | azioni prov<br>23 (tenere la                              | ando nomi<br>a posta sul p                          | di serv<br>proprio       | er comu<br>comput | inem<br>ter) | ente uti | lizzati |
| Sono state rileva            | te le seguenti impost<br>lle remote) () POP                                                         | azioni prov<br>13 (tenere la                              | ando nomi<br>a posta sul p                          | di serv<br>proprio       | er comu<br>comput | ter)         | ente uti | lizzati |
| Sono state rileva            | te le seguenti impost<br>lle remote) () POP                                                         | azioni prov<br>3 (tenere la                               | ando nomi<br>a posta sul p                          | di serv<br>proprio       | er comu<br>comput | inem<br>ter) | ente uti | lizzati |
| Sono state rileva            | te le seguenti impost<br>lle remote) () POP<br>IMAP, mail.next-data                                 | azioni prov<br>3 (tenere la<br>a.com, Ness                | ando nomi<br>a posta sul p<br>una cifratur          | di serv<br>proprio<br>ra | er comu           | ter)         | ente uti | lizzati |
| Sono state rileva            | te le seguenti impost<br>lle remote) () POP<br>IMAP, mail.next-data<br>SMTP, smtp.next-da           | azioni prov<br>3 (tenere la<br>a.com, Ness<br>ta.com, STA | ando nomi<br>a posta sul p<br>una cifratur<br>RTTLS | di serv<br>proprio<br>ra | er comu           | ter)         | ente uti | lizzati |
| Sono state rileva            | te le seguenti impost<br>lle remote) () POP<br>IMAP, mail.next-data<br>SMTP, smtp.next-data         | azioni prov<br>3 (tenere la<br>a.com, Ness<br>ta.com, STA | ando nomi<br>a posta sul p<br>una cifratur<br>RTTLS | di serv<br>proprio<br>ra | er comu           | ter)         | ente uti | lizzati |
| Sono state rileva            | te le seguenti impost<br>lle remote) () POP<br>IMAP, mail.next-data<br>SMTP, smtp.next-da<br>guide  | azioni prov<br>3 (tenere la<br>a.com, Ness<br>ta.com, STA | ando nomi<br>a posta sul p<br>una cifratur<br>RTTLS | di serv<br>proprio<br>ra | comput            | ter)         | ente uti | lizzati |
| Sono state rileva            | te le seguenti impost<br>lle remote) () POP<br>IMAP, mail.next-data<br>SMTP, smtp.next-da<br>guide  | azioni prov<br>3 (tenere la<br>a.com, Ness<br>ta.com, STA | ando nomi<br>a posta sul p<br>una cifratur<br>RTTLS | di serv<br>proprio<br>ra | er comu           | ter)         | ente uti | lizzati |
| Sono state rileva            | te le seguenti impost<br>lle remote) () POP<br>IMAP, mail.next-data<br>SMTP, smtp.next-da<br>guide  | azioni prov<br>3 (tenere la<br>a.com, Ness<br>ta.com, STA | ando nomi<br>a posta sul p<br>una cifratur<br>RTTLS | di serv<br>proprio<br>ra | er comu           | ter)         | ente uti | lizzati |
| Sono state rileva            | te le seguenti impost<br>lle remote) () POP<br>IMAP, mail.next-data<br>SMTP, smtp.next-dat<br>guide | azioni prov<br>3 (tenere la<br>a.com, Ness<br>ta.com, STA | ando nomi<br>a posta sul p<br>una cifratur<br>RTTLS | di serv<br>proprio<br>ra | comput            | ter)         | Annu     | lizzati |

Fig.3

Completare i campi (Fig.4) con le seguenti informazioni:

## **POP** oppure **IMAP**

- Nome server: mail.next-cloud.it
- Porta: 995 (se POP) oppure 993 (se IMAP)
- SSL: SSL/TLS
- Autenticazione: Password normale

## SMTP

- Nome server: smtp.next-cloud.it
- Porta: 587
- SSL: STARTTLS
- Autenticazione: Password normale

|                                                                      | di posta                      |                                                                                |          |                     |        |                                          |   |                                                                                     |          |
|----------------------------------------------------------------------|-------------------------------|--------------------------------------------------------------------------------|----------|---------------------|--------|------------------------------------------|---|-------------------------------------------------------------------------------------|----------|
|                                                                      |                               |                                                                                |          |                     |        |                                          |   |                                                                                     |          |
| <u>N</u> ome:                                                        | Guide Next [                  | Data Nome da                                                                   | a visual | izzare              |        |                                          |   |                                                                                     |          |
| Indirizzo email:                                                     | guide@next                    | -data.com                                                                      |          |                     |        |                                          |   |                                                                                     |          |
| <u>P</u> assword:                                                    | •••••                         |                                                                                |          |                     |        |                                          |   |                                                                                     |          |
|                                                                      | 🖂 Ricorda p                   | ass <u>w</u> ord                                                               |          |                     |        |                                          |   |                                                                                     |          |
|                                                                      |                               |                                                                                |          |                     |        |                                          |   |                                                                                     |          |
| Sono state rileva                                                    | ate le sequenti               | impostazioni provando noi                                                      | mi di se | erver co            | mune   | mente utilizzati                         |   |                                                                                     |          |
|                                                                      |                               |                                                                                |          |                     |        |                                          |   |                                                                                     |          |
|                                                                      | 5                             |                                                                                |          |                     |        |                                          |   |                                                                                     |          |
|                                                                      | Ĵ                             |                                                                                |          |                     |        |                                          |   |                                                                                     |          |
|                                                                      | <u> </u>                      | Nome server                                                                    |          | Porta               |        | SSL                                      |   | Autenticazione                                                                      |          |
| In entrata:                                                          | IMAP ~                        | Nome server<br>mail.next-cloud.it                                              |          | Porta<br>993        | ~      | SSL<br>SSL/TLS                           | ~ | Autenticazione<br>Rilevamento automatico                                            | , ~      |
| In entrata:<br>In uscita:                                            | IMAP ~<br>SMTP                | Nome server<br>mail.next-cloud.it<br>smtp.next-cloud.it                        | ~        | Porta<br>993<br>587 | ×<br>× | SSL<br>SSL/TLS<br>STARTTLS               | ~ | Autenticazione<br>Rilevamento automatico<br>Password normale                        | · · ·    |
| In entrata:<br>In uscita:<br>Nome utente:                            | IMAP ~<br>SMTP<br>In entrata: | Nome server<br>mail.next-cloud.it<br>smtp.next-cloud.it<br>guide@next-data.com |          | Porta<br>993<br>587 | ~      | SSL<br>SSL/TLS<br>STARTTLS<br>In uscita: | ~ | Autenticazione<br>Rilevamento automatico<br>Password normale<br>guide@next-data.com | ~        |
| In entrata:<br>In uscita:<br>Nome utente:                            | IMAP ~<br>SMTP<br>In entrata: | Nome server<br>mail.next-cloud.it<br>smtp.next-cloud.it<br>guide@next-data.com |          | Porta<br>993<br>587 | ~      | SSL<br>SSL/TLS<br>STARTTLS<br>In uscita: | ~ | Autenticazione<br>Rilevamento automatico<br>Password normale<br>guide@next-data.com | · ·      |
| In entrata:<br>In uscita:<br>Nome utente:                            | IMAP ~<br>SMTP<br>In entrata: | Nome server<br>mail.next-cloud.it<br>smtp.next-cloud.it<br>guide@next-data.com | `        | Porta<br>993<br>587 | ~      | SSL<br>SSL/TLS<br>STARTTLS<br>In uscita: | ~ | Autenticazione<br>Rilevamento automatico<br>Password normale<br>guide@next-data.com | ~        |
| In entrata:<br>In uscita:<br>Nome utente:<br><u>R</u> egistrare un n | IMAP ~<br>SMTP<br>In entrata: | Nome server<br>mail.next-cloud.it<br>smtp.next-cloud.it<br>guide@next-data.com | ~<br>~   | Porta<br>993<br>587 | ~      | SSL<br>SSL/TLS<br>STARTTLS<br>In uscita: | ~ | Autenticazione<br>Rilevamento automatico<br>Password normale<br>guide@next-data.com | y v<br>v |

Fig.4

Click su "Fatto".

È ora possibile utilizzare la propria casella di posta elettronica.

\*\*\* Fine Documento \*\*\*